## PANDUAN CARA PENDAFTARAN SUBJEK

# **MANAGEMENT SYSTEM (NBUCLMS)**

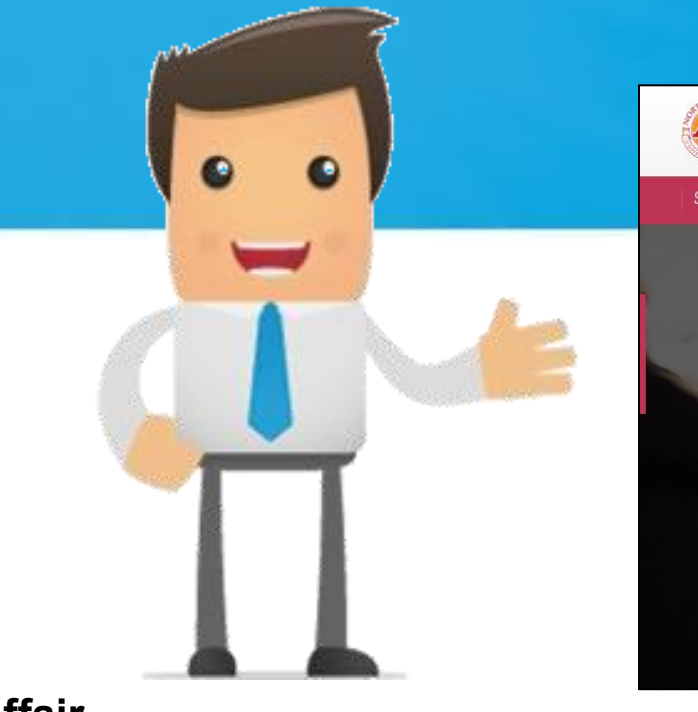

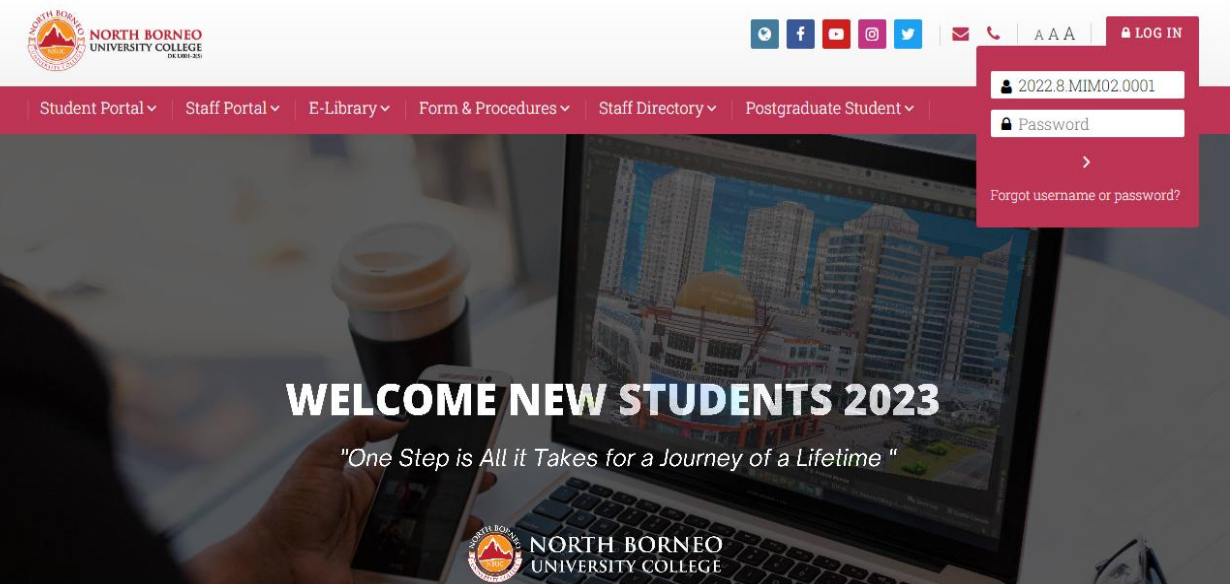

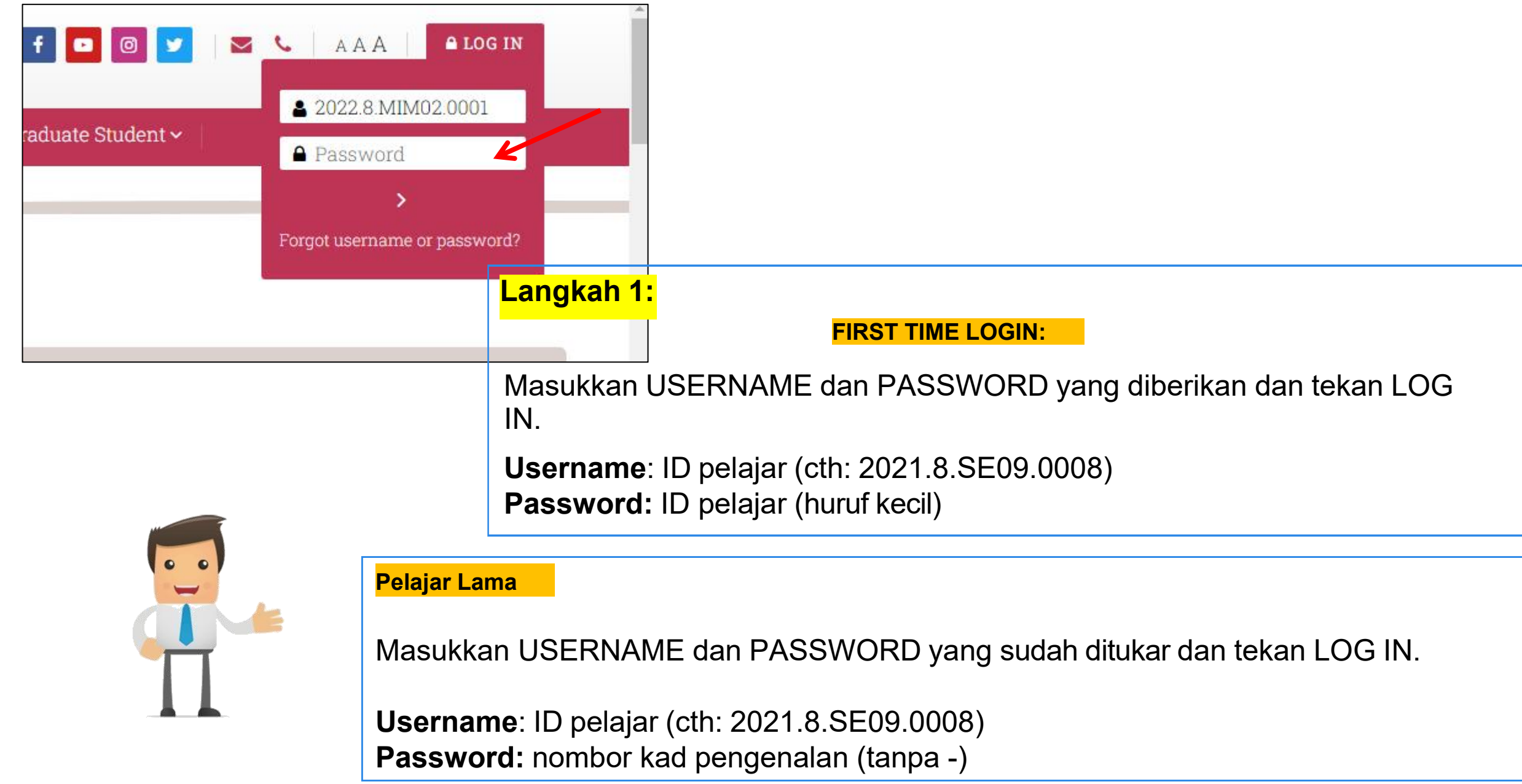

|   | Result History                                |       |         |  |                                                                                                    |               | CUSTOMI                                    | SE THIS PAGE |
|---|-----------------------------------------------|-------|---------|--|----------------------------------------------------------------------------------------------------|---------------|--------------------------------------------|--------------|
| ŀ | Billing Info                                  | All   | courses |  |                                                                                                    |               |                                            |              |
|   | Register Course                               | K     |         |  |                                                                                                    |               |                                            |              |
|   | Exam Hall Ticket                              | ırses |         |  | 🚠 Navigati                                                                                            | on            | 🙆 Private files                            |              |
|   |                                               |       |         |  | <ul> <li>Dashboard</li> <li>Site home</li> <li>Site page</li> <li>My cours</li> <li>DBM 10</li> </ul> | e<br>s<br>231 | No files available<br>Manage private files |              |
|   | Diploma in Accounting PRINCIPLE OF MANAGEMENT |       |         |  |                                                                                                    | 0 ·           | l≟+                                        |              |
|   |                                               |       |         |  |                                                                                                    |               |                                            |              |

© NBUC Academic Affair Department

•

| Student Profile                      |        |            |                               |                  | 🚠 Navigatio      | on     |             |                                                       |                      |                                      |                                       |
|--------------------------------------|--------|------------|-------------------------------|------------------|------------------|--------|-------------|-------------------------------------------------------|----------------------|--------------------------------------|---------------------------------------|
| IC No.                               |        |            |                               |                  | ✓ Dpgin to E-Off | ice Sy | NBUC LMS    | S 🦓 User Profile - SimE                               |                      |                                      |                                       |
| 030312-12-0974                       |        |            |                               |                  | *                |        |             | PRACTICES                                             | 230                  | bt Jamidin                           | 17:00:00 (ONLINE)                     |
| Register No.                         |        |            |                               |                  | >                |        | 13 KLP 230  | CHILDREN LEARNING AND PLAY                            | 3 2021.8 KPL         | Siti Nuraisyah Livana                | THE: 08:00:00 ~                       |
| ZUZI.8.EC02.0038                     |        |            |                               |                  | ~                |        | 10 111 122  |                                                       | 230                  | bt Abdullah                          | 11:00:00 (ONLINE)                     |
| 2021-R                               |        |            |                               |                  | ×.               | 0      | 14 KEL 230  | LANGUAGE LITERACY IN EARLY                            | 3 2021.8.KEL         | Siti Nuraisyah Liyana                | THU : 14:00:00 ~                      |
| Programme                            |        |            |                               |                  |                  |        |             | CHILDHOOD                                             | 230                  | bt Abdullah                          | 17:00:00 (ONLINE)                     |
| Diploma in Early Childhood Education |        |            |                               |                  |                  |        | 15 KSB 230  | CHILDREN'S SOCIAL DEVELOPMENT<br>BEHAVIOUR            | 3 2021.8.KSB<br>230  | Siti Nuraisyah Liyana<br>bt Abdullah | MON : 14:00:00 ~<br>17:00:00 (ONLINE) |
| - Course Enrolment Form              |        |            |                               |                  |                  | D      | 16 KIT 230  | INFANT TODDLERS AND TWOS                              | 3 2021.8.KIT 23      | 0 Sitti Aidah bt<br>Nurhaybir        | FRI: 08:00:00 ~ 11:00:00<br>(ONLINE)  |
| Enrolment Date<br>2021-09-15         |        |            |                               |                  |                  |        | 17 ENT 2042 | . Entrepreneurship                                    | 2 2021.8.ENT<br>2042 | Dasima Kalirab                       | TUE : 11:00:00 ~<br>14:00:00 (ONLINE) |
| Enrolment Session<br>2021 AUG        |        |            |                               |                  |                  |        | 18 KCP 330  | Administration in Child Care<br>Program               | 3 2021.8.KCP<br>330  | Erra Nazirah binti<br>Marjoh         | MON : 08:00:00 ~<br>11:00:00 (ONLINE) |
| Course                               | Credit |            |                               |                  |                  |        | 19 KMM 430  | Music and Movement Experience For<br>Young Children   | 3 2021.8.KMM<br>430  | Siti Nuraisyah Liyana<br>bt Abdullah | THU:08:00:00 ~<br>11:00:00 (ONLINE)   |
| Select No. Code Course Name          | Hours  | Class Code | Lecturer<br>Sri Wabyuni Binti | Schedule         |                  |        | 20 KMS 430  | Teaching Mathematics and Science<br>In Early Children | 3 2021.8.KMS<br>430  | Siti Nuraisyah Liyana<br>bt Abdullah | FRI: 08:00:00 ~ 11:00:00<br>(ONLINE)  |
|                                      |        | 2163       | Marimun                       | (ONLINE)         |                  |        | 21 KAC 330  | Adult Child Relations                                 | 3 2021.8.KAC<br>330  | Siti Nuraisyah Liyana<br>bt Abdullah | WED:14:00:00 ~<br>17:00:00 (ONLINE)   |
| 2 MPU 2412 Khidmat Masyarakat        | -2     | 2021.8.MPU | Sri Wahyuni Binti             | MON : 14:00:00 ~ |                  |        | 22 KHS 330  | CHILD HEALTH, SAFETY AND                              | 3 2021.8.KHS         | Erra Nazirah binti                   | TUE : 11:00:00 ~                      |

#### Langkah 3:

Klik pada kotak kecil (rujuk pada rajah) mengikut senarai subjek yang diambil pada semester tersebut.

Selepas membuat pilihan subjek (mohon untuk semak jadual masing-masing bagi memastikan bahawa subjek yang didaftar adalah betul), kemudian klik "Submit Enrolment".

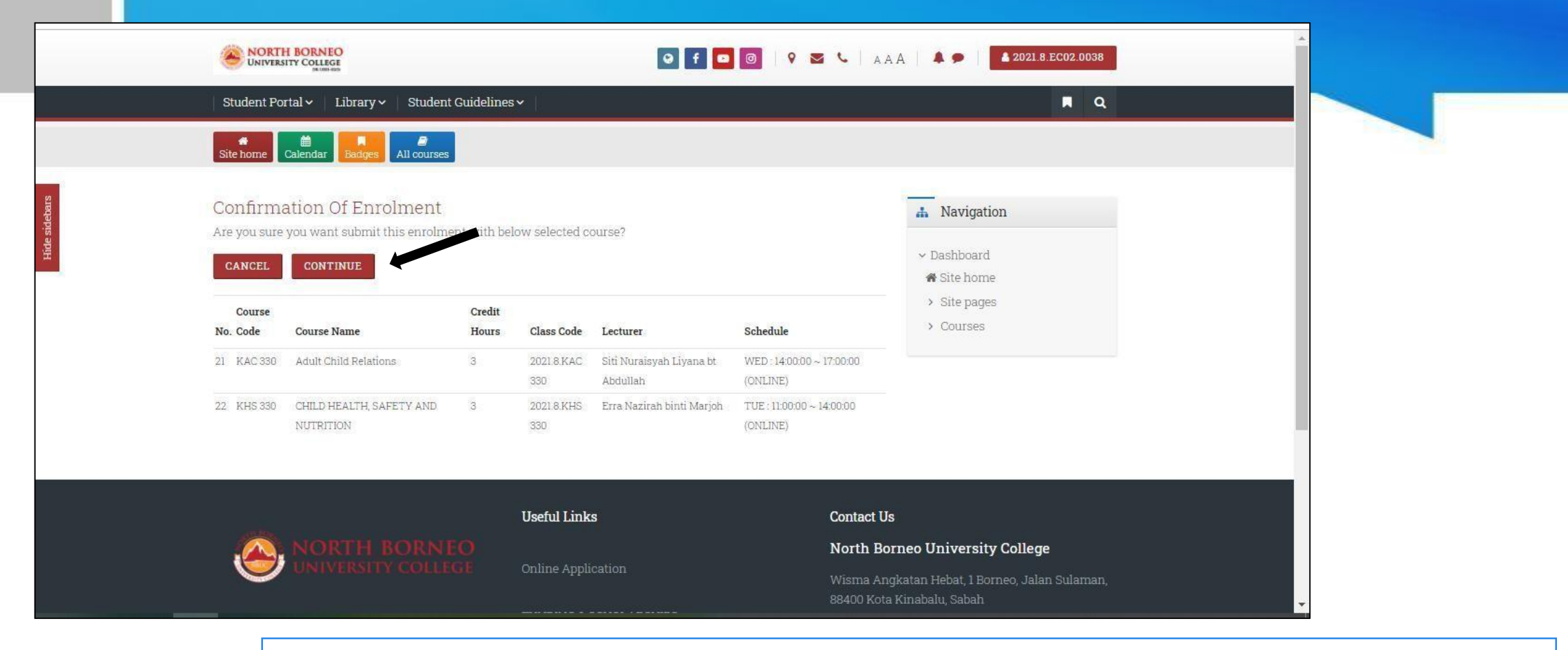

#### Langkah 4:

Sila buat semakan akhir dan pastikan bahawa subjek yang dipilih adalah subjek semester semasa.

Sekiranya betul, klik "Continue". Jika salah ataupun tidak pasti, sila klik "cancel".

| Site home Calendar Badges All courses                                                                                           |                                                                                       |
|----------------------------------------------------------------------------------------------------|---------------------------------------------------------------------------------------|
| - Student Profile                                                                                                    | A Navigation                                                                          |
| IC No.<br>001124-12-0499<br>Register No.<br>2021.8.SE01.0068<br>Intake<br>2021-8<br>Programme<br>Diploma in Security Management | <ul> <li>Dashboard</li> <li>Site home</li> <li>Site pages</li> <li>Courses</li> </ul> |
| - Course Enrolment History                                                                                                    |                                                                                       |
| No. Enrolment Date Ref. No. Enrolment Session Semester Total Enrol Credit Hours Total Course Count Status View                  |                                                                                       |
| 1 2021-09-14 1217 2021 - 8 17 6 <b>Pending</b>                                                                                  |                                                                                       |

Paparan di atas akan keluar selepas pelajar berjaya membuat pendaftaran subjek. Status pendaftaran subjek pelajar kini adalah "*Pending*", Ketua Program ataupun Dekan akan membuat pengesahan subjek pelajar.

• •

| - Student Profile                                                                    | NORTH BORI                  | NEO<br>LEGE<br>LC01-35 |                                                                                              | _                                                                                  |
|--------------------------------------------------------------------------------------|-----------------------------|------------------------|----------------------------------------------------------------------------------------------|------------------------------------------------------------------------------------|
| IC No.                                                                               | Student Portal ~            | Staff Portal 🗸 🕴 I     |                                                                                              |                                                                                    |
| 790926-12-5069<br>Perijster No                                                       | Result History              |                        | NORTH BORNEO<br>UNIVERSITY COLLEGE                                                           | ACADEMIC AFFAIRS (HAL FINWAL AKADEMI<br>EXAM SLIP<br>SLID DEDEDIKSAA               |
| 2021.8.SE02.0001                                                                     | Billing Info                |                        | AARAH, MALAYSIA DKUMB 4260                                                                   | JEIT TELEKIKSAAI                                                                   |
| Intake                                                                               |                             | All cour               | Reg. 500. :<br>Name :<br>Course :<br>Academic Year :                                         | )<br>Academic Session : 8<br>Term :                                                |
| 2021-8                                                                               | Register Course             |                        | Semester :                                                                                   |                                                                                    |
| Programme                                                                            | 10                          |                        | No         Subject Code         Subject           1         SCS 1013         Crime & Society | Date Time Roo<br>0000-00-00 12:00:00 AM-12:00:00 AM ONLI                           |
|                                                                                      | Exam Hall Ticket            | 4                      | 2 SLE 1013 Law Enforcement                                                                   | 0000-00-00 12:00:00 AM-12:00:00 AM ONL                                             |
| Bachelor Of Security And Enforcement Management (Honours)                            | Ħ                           | irses                  | 4 SIC 1023 Criminology                                                                       | 0000-00-00 12:00:00 AM-12:00:00 AM ONLI<br>0000-00-00 12:00:00 AM-12:00:00 AM ONLI |
|                                                                                      | H                           |                        | 5 SFM 1013 Financial Management                                                              | 0000-00-00 12:00:00 AM-12:00:00 AM ONL                                             |
|                                                                                      |                             |                        | 6 SMO 1024 Data Security Operation & Management                                              | 0000-00-00 12:00:00 AM-12:00:00 AM ONI                                             |
| Course Enrolment History                                                             |                             | > SCS 1023             | Signature of Candidate                                                                       |                                                                                    |
|                                                                                      |                             | > SLE 1013             | ACADEMIK AFFAIRS (HAL EHWAL AKADEMIK) - 1                                                    | NORTH BORNEO UNIVERSITY COLLEGE                                                    |
| No. Enrolment Date Ref. No. Enrolment Session Semester Total Enrol Credit Hours Tota | al Course Count Status View | > SM01024              |                                                                                              |                                                                                    |
| 1 2021-09-02 992 2021-8 22                                                           | 7 Approved EXAM SLIP        |                        |                                                                                              |                                                                                    |
|                                                                                      |                             |                        |                                                                                              |                                                                                    |
|                                                                                      |                             |                        |                                                                                              |                                                                                    |
|                                                                                      |                             |                        |                                                                                              |                                                                                    |

### <mark>Langkah 6:</mark>

Pelajar boleh memeriksa status pendaftaran subjek melalui "Exam Hall Ticket".

Klik *Exam Slip* untuk paparan di atas.